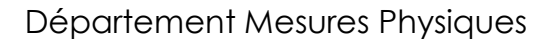

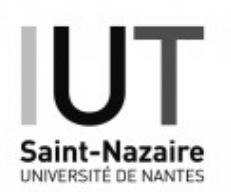

TP Optique Semestre 2

# TP6-LIAISON A FIBRE OPTIQUE

| PRESENTATION                                                                                                    | 2                      |
|----------------------------------------------------------------------------------------------------|------------------------|
| 0- TRAVAIL PREPARATOIRE à faire avant le TP                                                                                                    | 2                      |
| 1- DESCRIPTION DE LA LIAISON A FIBRE OPTIQUE UTILISEE                                                                                                    | 3                      |
| 2- ETUDE DE LA LINEARITE D'UNE LED EN EMISSION                                                                                                    | 4                      |
| 3- ETUDE DU SPECTRE D'EMISSION DE LA LED ROUGE                                                                                                    | 5                      |
| 4- ETUDE DYNAMIQUE DE LA LIAISON : Mesure de temps de monté                                                                                                    | e7                     |
| 5- COMPARAISON DE L'ATTENUATION PAR UNE FIBRE R/IR                                                                                                    | 9                      |
|                                                                                                    |                        |
| ANNEXES                                                                                                    | 13                     |
| ANNEXES                                                                                                    | 1 <b>3</b><br>13       |
| ANNEXES<br>Annexe A1- Liste du matériel utilisé<br>Annexe A2- Oscilloscope Tektronix TDS :                                                                                                    | 1 <b>3</b><br>13<br>14 |
| ANNEXES<br>Annexe A1- Liste du matériel utilisé<br>Annexe A2- Oscilloscope Tektronix TDS :<br>Annexe A3- Acquérir un spectre avec le logiciel BWSpec                                                                                                    | 13<br>13<br>14<br>17   |
| ANNEXES<br>Annexe A1- Liste du matériel utilisé<br>Annexe A2- Oscilloscope Tektronix TDS :<br>Annexe A3- Acquérir un spectre avec le logiciel BWSpec<br>Annexe A4- Résultat d'étalonnage du spectromètre BRC-112E                                           |                        |
| ANNEXES<br>Annexe A1- Liste du matériel utilisé<br>Annexe A2- Oscilloscope Tektronix TDS :<br>Annexe A3- Acquérir un spectre avec le logiciel BWSpec<br>Annexe A4- Résultat d'étalonnage du spectromètre BRC-112E<br>Annexe A5- Radiomètre Delta-Ohm DO9721 |                        |

# Ouvrir une session sur l'ordinateur :

Utilisateur : **etmp** Mot de passe : **mesures** 

# **TP6- LIAISON A FIBRE OPTIQUE**

# PRESENTATION

### Sujet

Etudier expérimentalement quelques propriétés des composants d'une chaîne de transmission à fibre optique plastique :

Vérifier la linéarité en émission d'une LED, mesurer des temps de montée d'une chaîne de transmission à fibre, mesurer le spectre d'émission d'une LED, comparer l'atténuation d'une fibre optique selon la couleur etc.

### **Objectifs**

- Réaliser des expériences en maîtrisant ses paramètres (ici I et f)
- Mesurer des temps de montée d'un système optoélectronique.
- Utiliser et exploiter un spectromètre et un radiomètre..
- Maîtriser les fonctions avancées d'un oscilloscope numérique (mesures, curseur, correction par moyenne, utilisation des mémoires, export...).
- Exploiter des mesures complexes en faisant des corrections justifiées.
- Utiliser des données numériques spécifiées par le constructeur d'un composant.

### Consignes et sécurité

- Au démarrage du PC : un utilitaire rafraîchit et ouvre le répertoire de travail « E:\MesDocs ». Ce dossier contient le texte complet du TP en couleur avec ses annexes.
- ATTENTION aux FIBRES OPTIQUES : consignes §1.3
- Eteindre tous les appareils en fin de TP

### Plan du TP

- 1- Description de la liaison à fibre optique utilisée p 3
- 2- Etude de la linéarité d'une LED en émission p 4
- 3- Etude du spectre d'émission de la LED rouge p 5
- 4- Etude dynamique de la liaison : mesure de temps de montée p 7
- 5- Comparaison de l'atténuation par une fibre R/IR p 9

#### Annexes :

#### Version en couleur dans E:\MesDocs

- A1-Liste du matériel utilisé p 13
- A2- Oscilloscope Tektronix TDS : mise en mémoire, capture d'écran sur clé USB p 14
- A3- Acquérir un spectre avec le logiciel BWSpec p 17
- A4- Résultat d'étalonnage du spectromètre BRC-112E p 18
- A5-Radiomètre Delta-Ohm DO9721 p 19
- A6-Photos p 21

# 0- TRAVAIL PREPARATOIRE à faire avant le TP

Le texte du TP en couleur, ses annexes complètes et les logiciels de simulation sont accessibles sur Internet par <u>http://mpsn.free.fr</u>

- Lire attentivement le texte de TP p2-12.
- Revoir les définitions du TD3 du module « Capteur S1 »

# 1- DESCRIPTION DE LA LIAISON A FIBRE OPTIQUE UTILISEE

# 1.1- Organisation matérielle d'une liaison type

Une chaîne de transmission à fibre optique plastique POF peut être organisée ainsi :

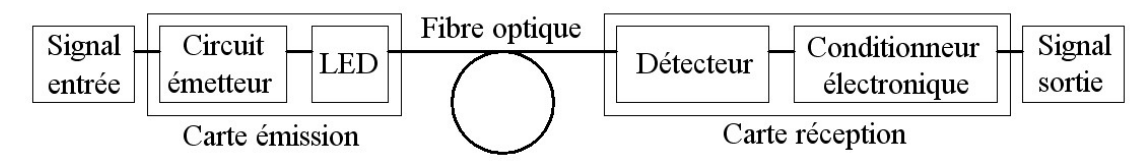

- Le signal électrique d'entrée est soit continu (issu d'un diviseur de tension sur la « carte émission »), soit périodique (issu d'un « générateur BF » extérieur : signal carré TTL à fréquence f ).

- Le signal optique produit par une LED (Rouge ou Infra Rouge IR) peut être observé à l'extrémité d'une fibre optique de liaison (radiomètre, analyseur de spectre, détecteur Photodiode PD ou Phototransistor PT).

- Le signal électrique produit par la « carte de réception » est observé à l'oscilloscope numérique.

# 1.2- Cartes électroniques disponibles

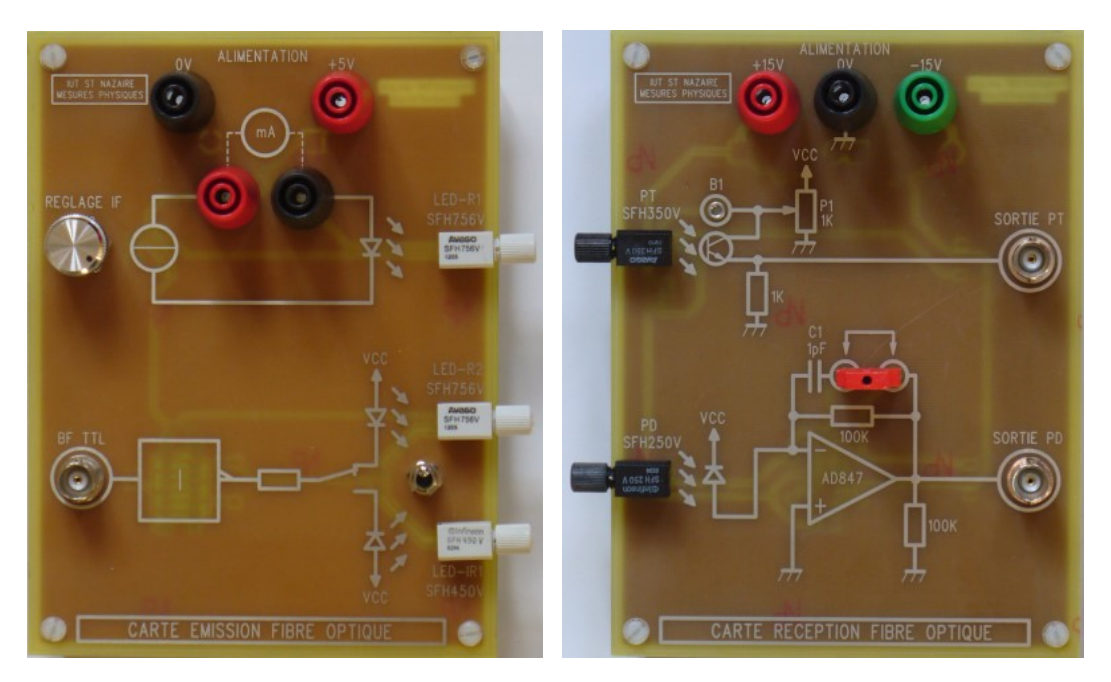

# 1.3- Fibre optique plastique : POF PMMA

Dimension d'une fibre optique plastique type :

- diamètre de fibre : 1,0 mm
- diamètre extérieur de la gaine mécanique : 2,2 mm

Matériaux d'une fibre plastique PMMA :

- cœur de la fibre : PMMA (polyméthylméthacrylate)
- gaine optique (cladding) : résine fluorée
- gaine mécanique de protection : polyéthylène de couleur noire

Ouverture numérique typique : **0,46** Température d'utilisation : -40°C à +85°C

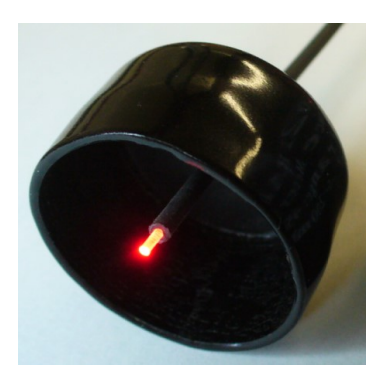

# LA FIBRE OPTIQUE DOIT ETRE MANIPULEE AVEC SOIN La fibre ne doit pas être pliée, forcée etc.

# **ATTENTION A VOS COUDES !**

# 2- ETUDE DE LA LINEARITE D'UNE LED EN EMISSION

# 2.1- Principe de l'étude

### Processus d'émission de lumière par une LED

Un électron se déplaçant sous l'effet d'un courant électrique qui traverse dans le sens direct la jonction d'une diode électroluminescente LED, a une probabilité élevée et constante de convertir toute son énergie cinétique en énergie lumineuse par l'émission d'un seul photon.

- L'intensité du courant électrique I<sub>F</sub> traversant la surface de jonction de la LED est par définition le « nombre d'électrons par seconde » traversant multiplié par la « charge élémentaire » :  $I_F = N_e \times e$ 

- Le nombre de ces photons émis par seconde  $\,N_p\,$  est a priori proportionnel à ce nombre d'électrons  $\,N_e$ 

- Le flux d'énergie produit par la LED est  $F_e = N_p \times hc/\lambda$  (où  $hc/\lambda$  est l'énergie constante d'un photon)

 $\rightarrow$  Le flux F<sub>e</sub> émis par la LED devrait a priori être proportionnel à son courant direct I<sub>F</sub>.

#### Principe de la mesure

- On impose un courant direct  $I_F$  mesuré à l'aide d'un ampèremètre en mode continu DC (F pour « Forward », c'est-à-dire « Direct » en français, opposé à R pour « Reverse », c'est-à-dire « Inverse »). - Le flux de lumière produit par la LED est injecté dans une fibre optique au niveau de son connecteur. - La lumière propagée par la fibre éclaire la sonde d'un radiomètre qui mesure l'éclairement énergétique produit, soit  $E = F_c / A$  où A est la surface utile (non connue) de son photodétecteur.

 $\rightarrow$  On cherche donc à tester l'hypothèse :  $E_{mesuré}$  est proportionnel au courant direct I<sub>F</sub>.d'une LED

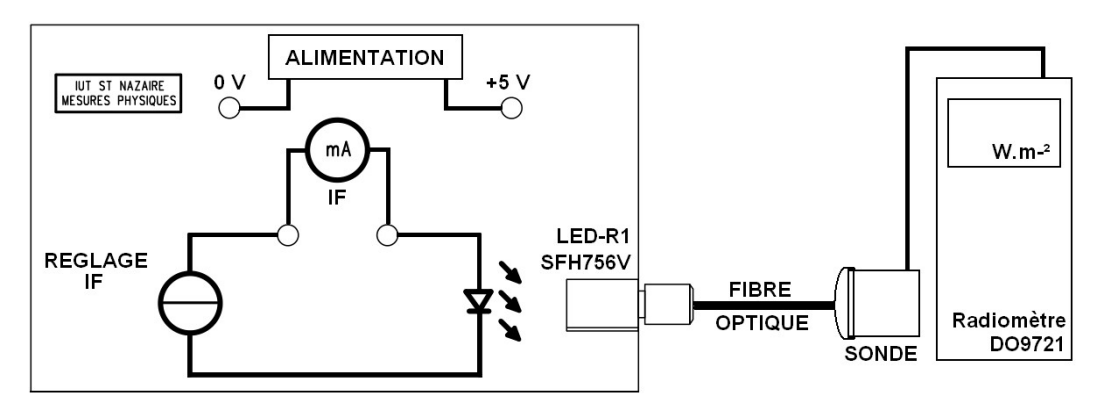

### 2.2- Réalisation de l'expérience

### Réglage du montage

- Alimenter la carte d'émission en 0 V et +5 V.

- Brancher un ampèremètre, régler en mode mA DC.

Relier la LED-R1 et la sonde de sorte que l'extrémité de la fibre soit en face du centre de la zone blanche de la sonde.
Mettre en marche le radiomètre ; faire varier I<sub>F</sub> sur la plage disponible, constater les variations d'éclairement.

#### Réalisation des mesures

Q2.1a- Réaliser une série de 10 mesures correctement répartie sur la plage d'intensité  $I_F$  disponible. Regrouper les résultats dans un tableau.

### Exploitation des mesures

Q2.1b- Tracer la représentation  $E = f(I_F)$  sur papier millimétré. Tracer la meilleure droite (visuellement) passant par les points et l'origine. Estimer la pente.

L'hypothèse d'un flux émis  $F_e$  proportionnel au courant direct  $I_F$ . d'une LED est-elle vérifiée ?

*Q2.1c-* Faire le lien avec la figure 3 ci-contre, extraite de la notice de FSH756V Noter que ici  $I_F < I_{Fmax}$  en continu, soit 50 mA.

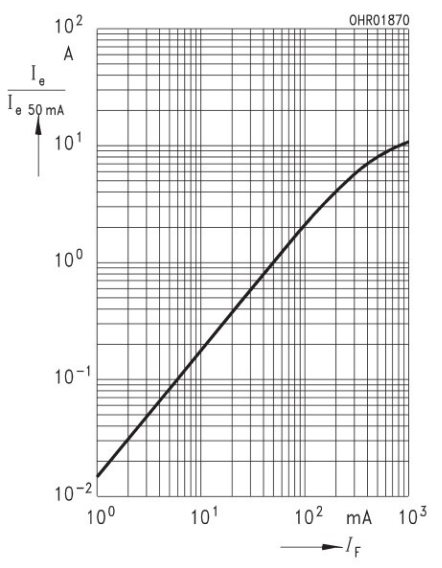

Figure 3. Relative Output Power,  $I_e/I_{e(50\mbox{ mA})}\,{=}\,f(I_F)$  single pulse, duration  ${=}\,20\,\mu s$ 

#### Attention :

graphe en échelle Log-Log...  $Log(y) = Log(a^*x^n)$ ? n=1? Gestion du temps et documentation de votre Compte-Rendu de TP :

- L'étudiant 1 trace le graphe papier Q2.1b.

- Pendant ce temps, l'**étudiant 2** met en place le montage du §3.2 : il lit l'Annexe 3 sur le logiciel BWSpec puis commence l'essai.

# 3- ETUDE DU SPECTRE D'EMISSION DE LA LED ROUGE

# 3.1- Principe du spectromètre utilisé

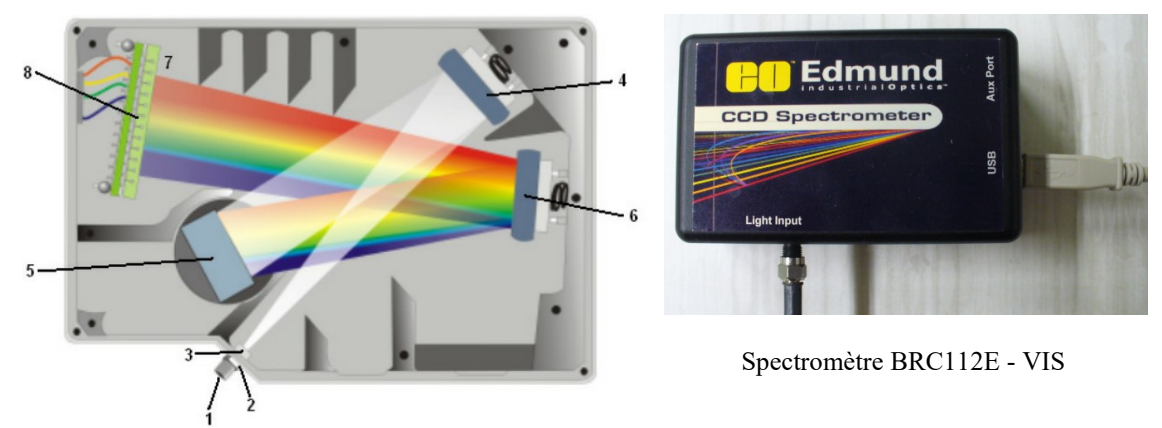

La lumière à analyser sort de la fibre de liaison au connecteur (1). Le filtre (3) ne laisse passer que sa partie visible. La fente (2) est au foyer objet d'un miroir sphérique (4), de sorte que le faisceau de lumière éclaire sous incidence constante le réseau optique (5) qui réfléchit un faisceau aux couleurs dispersées (7). Repris par le miroir (6), les différentes composantes colorées de la lumière éclairent les 2048 pixels alignés du CCD (8).

Le signal électrique de chaque pixel est numérisé en 16 bits sur une échelle de  $2^{16} = 65536$  valeurs. Chacun des pixels est associé lors de l'étalonnage initial du spectromètre à une longueur d'onde du spectre **visible**. La mesure de spectre est ainsi faite avec une **résolution de 1 nm**.

 $\rightarrow$  Le spectre est représenté avec  $\lambda$  en abscisse et la valeur numérisée N en ordonnée (plage 0 / 65535)

# 3.2- Acquisition du spectre d'émission de la led rouge SFH756V

### Montage expérimental

Voir la photo page 5.

- Alimenter La LED rouge LED-R1 avec le minimum de courant disponible,  $I_F < 4$  mA

- Placer l'extrémité de la fibre de liaison du spectromètre en face de la sortie de la LED.

### Enregistrement du spectre d'émission

Q3.2a- Réaliser l'acquisition d'un spectre convenable de la lumière issue de SFH756V selon les explications de l'Annexe 3.

Déterminer les coordonnées du maximum, soit  $\lambda_{peak}$  et  $N_{max}$ . Attention : la raie mesurée doit être grande (faible influence du « bruit ») mais non saturée (max typiquement entre 40000 et 60000 ?)

Il sera judicieux de répéter au moins trois fois l'acquisition pour juger de la reproductibilité de la mesure.

*Ouvrir le fichier tp6-essai.odt situé dans E:\MesDocs, le compléter et insérer une copie d'écran significative dans votre rapport.* 

Q3.2b- Déterminer à l'aide des curseurs la « pleine largeur à mi-hauteur » (FWHM Full Width at Half Maximum), soit  $\Delta \lambda = \lambda_2 - \lambda_1$ 

avec  $\lambda_1 < \lambda_2$  pour lesquelles  $N(\lambda_1) = N(\lambda_2) = N_{max}/2$ 

Compléter la feuille d'essai.

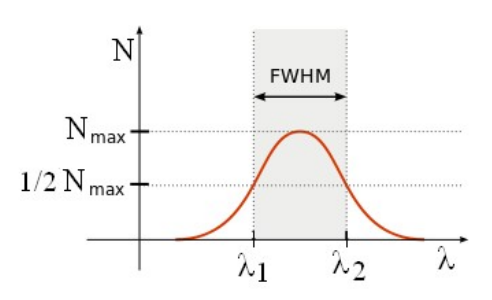

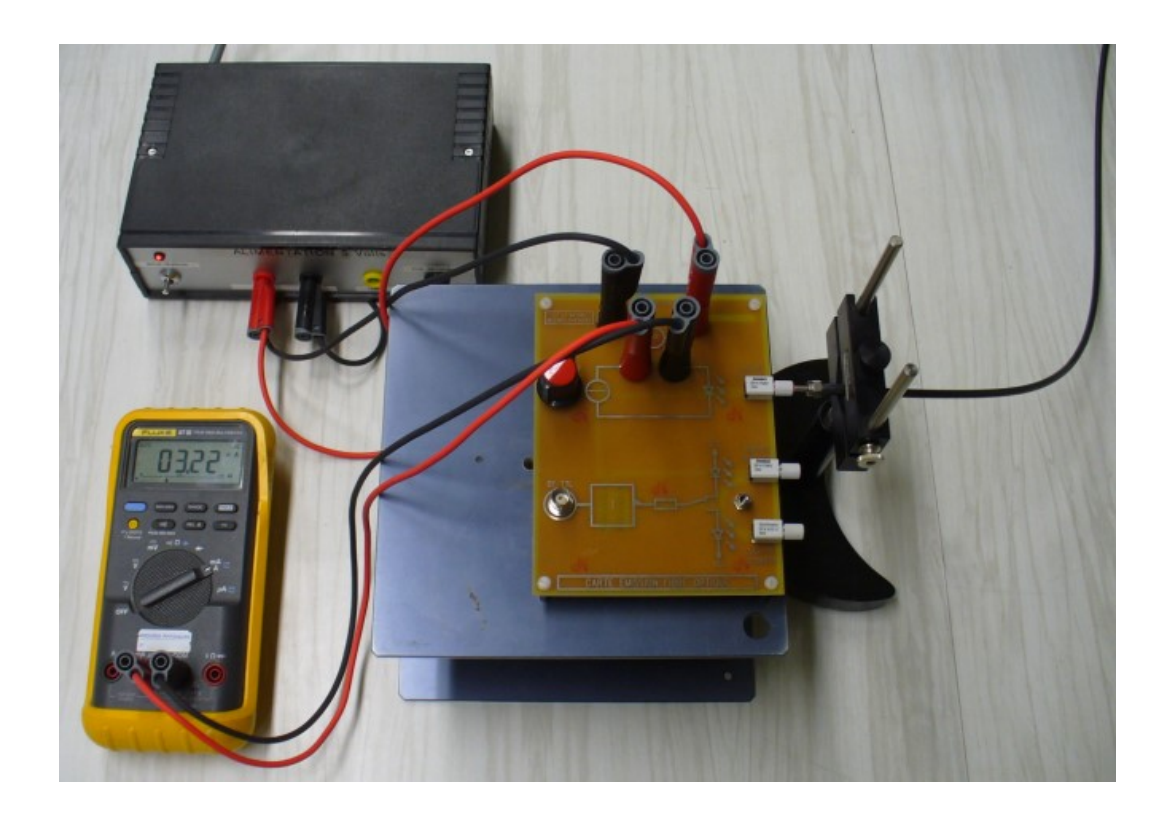

#### Comparaison aux « données constructeur » disponibles :

Les feuilles de données de SFH756V par Avengo indiquent :

#### Description

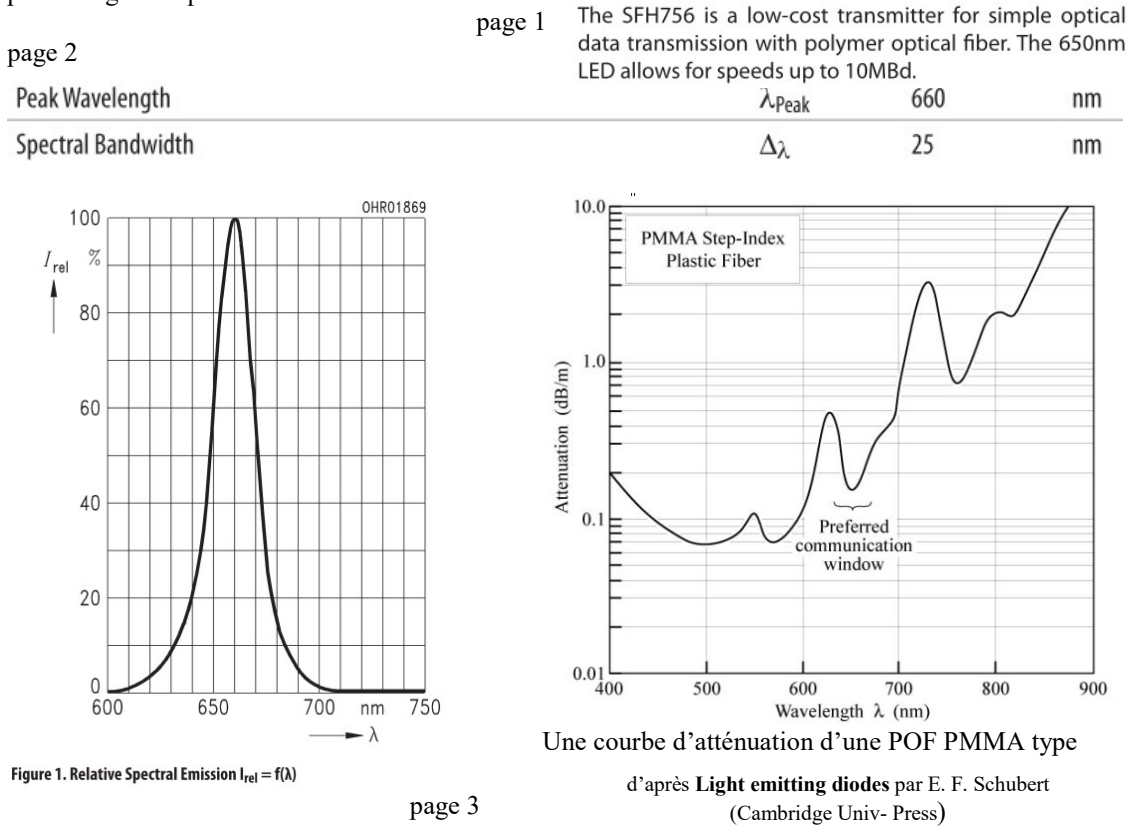

Q3.2c- Après avoir pris connaissance de l'Annexe 4 sur l'étalonnage du spectromètre, commenter la qualité de vos propres mesures. Comparaison critique avec les « données Avengo » disponibles ? Que penser de plus de l'intérêt de ce composant en communication ?

# 4- ETUDE DYNAMIQUE DE LA LIAISON : Mesure de temps de montée.

# 4.1- Principe de l'étude

### Limitation dynamique des LED et des détecteurs (Photodiode et Phototransistor)

Les composants optoélectroniques utilisés sur ces cartes exploitent les propriétés de jonction PN réalisées avec des semi-conducteurs spécifiques. Ces jonctions PN présentent systématiquement un effet capacitif.

La capacité de jonction couplée avec la résistance de charge du composant définit une constante de temps caractéristique  $\tau = R C_0$ .

Les temps de montée et de descente d'un composant sont ainsi proportionnels à cette constante de temps caractéristique (cf. TD Capteurs S1 :  $t_m \approx t_d \approx 2,2 \tau$  pour un capteur du 1<sup>er</sup> ordre).

**Temps de montée entre 10% et 90%** :  $t_{r \ 10/90}$ . (risetime) durée pour croître de 10% à 90% de la valeur finale

**Temps de descente entre 90% et 10%** : t<sub>f 90/10</sub>.(falltime) durée pour décroître de 90% à 10% de la valeur initiale

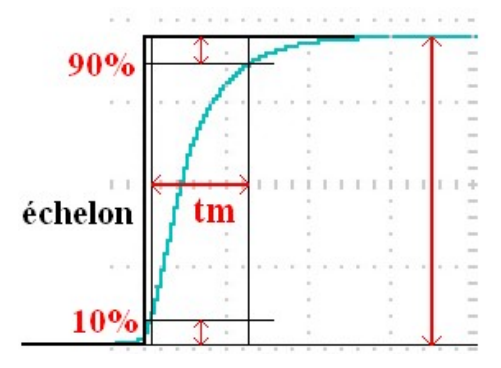

On trouve des ordre de grandeur significatifs dans les feuilles de données des composants du TP (cf. classeur) :

| Photodiode SFH250V                                                        | Phototransistor SFH350V                                                                 | LED IR SFH450V                                                            | LED R SFH756V                                                                            |
|---------------------------------------------------------------------------|-----------------------------------------------------------------------------------------|---------------------------------------------------------------------------|------------------------------------------------------------------------------------------|
| $\begin{array}{l} C_{0}\approx11 \ pF \\ t_{m}\approx10 \ ns \end{array}$ | $\begin{array}{c} C_{0}\approx 20 \ pF \\ t_{m}\approx 10 \ a \ 20 \ \mu s \end{array}$ | $\begin{array}{c} C_0 \approx 40 \ pF \\ t_m \approx 1 \mu s \end{array}$ | $\begin{array}{c} C_0 \approx 30 \ pF \\ t_m \approx 0,1 \ \mu s = 100 \ ns \end{array}$ |

exemple de SFH756V Avago p2 à 25°C (Switching time : durée de commutation)

| Switching Times ( $R_G = 50 \Omega$ , $I_{F(LOW)} = 0.1 \text{mA}$ , $I_{F(HIGH)} = 50 \text{ mA}$ ) |                |     |  |
|----------------------------------------------------------------------------------------------------|----------------|-----|--|
| 10% to 90%                                                                                           | t <sub>R</sub> | 0.1 |  |
| 90% to 10%                                                                                           | t <sub>F</sub> | 0.1 |  |

### Eléments de la chaîne de liaison à fibre optique

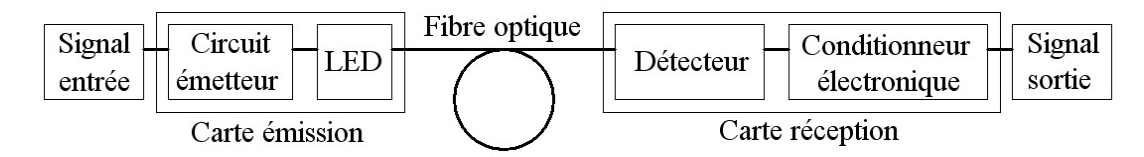

Soit ici les deux chaînes testables qui différent essentiellement par le photodétecteur (PD ou PT) :

L'essai portera sur la chaîne la plus performante : Générateur BF TTL / Circuit Logique / LED R / Fibre Optique / PhotoDiode / Ampli Op / Oscilloscope

Un essai similaire pourrait être fait avec la chaîne : Générateur BF TTL / Circuit Logique / **LED R** / Fibre Optique / **PhotoTransistor** / Oscilloscope

 $\rightarrow$  Le principe de l'étude est de mesurer le temps de montée d'une chaîne dans sa globalité.

 $\rightarrow$  L'analyse des résultats et la comparaison aux valeurs typiques des principaux composants utilisés peut permettre d'identifier l'éventuel « maillon faible » de cette chaîne.

μs

# 4.2- Réalisation de l'expérience

### Montage expérimental

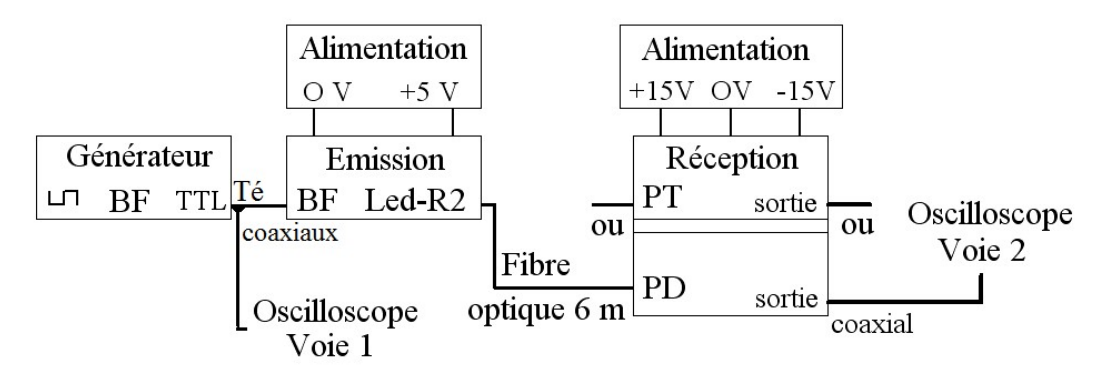

- Alimenter les deux cartes électroniques.

- Réaliser les branchements électriques à l'aide de câbles coaxiaux et d'un Té de dérivation pour dédoubler le signal TTL.

- Régler en voie 1 un signal de référence carré à 100 kHz (amplitude fixe).

- Mettre en place la fibre optique sur les deux connecteurs LED-R2 et PD

(faire vérifier par l'enseignant).

- Régler la voie 2 pour observer un signal « carré » de sortie correct.

- Augmenter la fréquence jusqu'à visualiser correctement la déformation du signal

### Réalisation des mesures : liaison R / PD

- Afficher le menu des « Mesures » automatiques et régler pour la voie 2 : fréquence, moyenne, crête à crête et temps de montée

Q4.2a- Faire une mesure significative du temps de montée de la chaîne R / PD. Exporter une copie d'écran vers la clé USB (procédure en Annexe 2). Compléter la feuille d'essai.

- Afficher maintenant le menu « Curseurs »

Q4.2b- Dilater l'axe des temps pour faire une mesure complémentaire du temps de montée en utilisant la définition rappelée au §3.1 et en plaçant les deux curseurs de temps. La lecture de  $\Delta t$  donne la durée entre les positions des curseurs 1 (placé à 10%) et 2 (placé à 90%). Exporter une seconde copie d'écran vers la clé USB. Compléter la feuille d'essai. Commenter vos résultats. Quel composant limite les performances dynamiques de la chaîne ?

Gestion du temps et documentation de votre Compte-Rendu de TP :

- L'étudiant 1 intègre les 2 copies d'écran (2 par pages) au rapport.

- Pendant ce temps, l'étudiant 2 commence la partie 5.

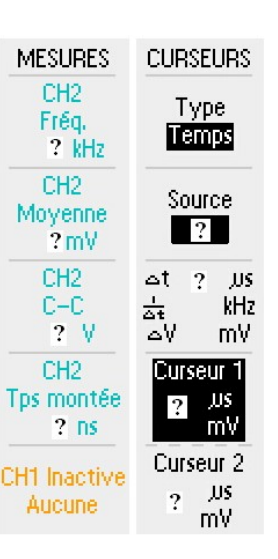

# 5- COMPARAISON DE L'ATTENUATION PAR UNE FIBRE R / IR

# 5.1- Principe de l'expérience

Comme le montre la courbe utilisée au §3.2, l'atténuation par une fibre optique plastique dépend assez fortement de la couleur de la lumière utilisée.

La carte d'émission disponible permet des essais à 650 nm (R) et à 950 nm (IR).

Le montage utilisé précédemment au §4 peut être utilisé à plus basse fréquence avec des **signaux bien carrés**. La mesure de l'amplitude des signaux de sortie permet alors de mesurer l'atténuation par la fibre optique.

Cependant il faut absolument tenir compte du fait que les LED n'émettent pas le même flux (en W) et que la photodiode n'a pas la même sensibilité à ces deux couleurs.

 $\rightarrow$  La mesure envisagée nécessite donc des **corrections** spécifiques basées sur les informations disponibles dans les **feuilles de données** des composants et sur les schémas.

# 5.2- Réalisation de l'expérience

Montage expérimental

#### Alimentation Alimentation +15V OV -15V OV +5 VGénérateur Réception Emission Fibre ou Té Led-R2 PD BF BF TTL பா sortie optique 6 m Oscilloscope coaxial Oscilloscope ou Voie 2 Led-IR1 Voie 1

- On conserve les branchements comme au §4. La Led-IR1 et la photodiode PD sont reliées par la fibre de 6 m.

- Régler la fréquence du générateur BF à 25 kHz

(choix suggéré par la feuille de SFH756V qui évoque des essais avec des impulsions de 20  $\mu s$   $\rightarrow$  T = 2  $\times$  20  $\mu s$  = 40  $\mu s$  et donc f = 1/T = 25 kHz).

#### Réalisation des mesures

- retirer le signal Voie 1 de l'écran (1 appui long sur CH1 Menu).

Q5.2a- Occuper au mieux l'écran avec le signal Voie 2 dû à la **LED IR1**. Mesurer alors l'amplitude du bruit avec les curseurs. Noter sur la feuille d'essai. Utiliser une acquisition moyennée pour diminuer l'effet du bruit (diminution de

l'incertitude par  $\sqrt{n}$  ici n = 4, 16, 64, 128). Mesurer l'amplitude crête à crête du signal issu de la photodiode, soit  $U_{SIR}$ . Compléter la feuille d'essai, **faire de même** pour toutes les mesures et calculs **ultérieurs**.

Q5.2b- Brancher la fibre sur la **Led-R2**. Occuper à nouveau au mieux l'écran avec le signal. Mesurer ensuite l'amplitude crête à crête du signal issu de la photodiode, soit  $U_{SR}$ .

Q5.2c- Repasser en mode d' »Acquisition » normale (non moyennée) Mettre en mémoire le signal de l'essai « Rouge » sur Ref A (cf. Annexe A2) . Afficher RefA à l'écran.

**En conservant le même réglage de sensibilité** Voie 2 (en V/Div) reconnecter à la Led-IR1 et obtenir le signal non moyenné en le décalant un peu. Exporter l'écran montrant les deux signaux PD R et IR vers la clé USB.

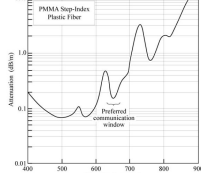

### ACQUISITION

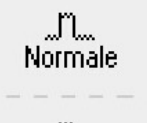

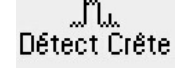

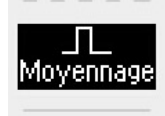

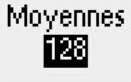

# 5.3- Calcul des flux énergétiques injectés par les LED R et IR

- L'étudiant 1 calcule les applications numériques pour la LED Rouge au §5.3 , §5.4 et §5.5

- L'étudiant 2 calcule les valeurs numériques correspondantes pour la LED IR.

### Calcul de l'intensité électrique parcourant les LED R et IR dans cette expérience

La LED doit être parcourue par un courant direct I<sub>F</sub> pour émettre obtenu lorsque la tension alimentant la diode en série avec R sera supérieure à  $V_F$ .

 $\rightarrow$  la sortie du composant logique commandant la LED doit donc être au niveau logique bas (L pour Low) avec  $V_L\approx 0.2~V~car$  alors  $~V_{CC}-V_L>V_F$ .

*Q5.3a-* Ecrire la loi des maille et en déduire l'expression de  $I_F$  en fonction de  $V_{CC}$  -  $V_L$ ,  $V_F$  et R.

#### Cas de la LED Rouge

Q5.3b- Calculer l'intensité  $I_{FR}$  en mA pour  $V_{FR} = 1.8 V$ ,  $R_R = 538 \Omega$ ,  $V_{CC} = 5 V$  et  $V_L = 0, 2 V$ .

#### Cas de la LED IR

Q5.3c- Calculer l'intensité  $I_{FIR}$  en mA pour  $V_{FIR} = 1.5 V$ ,  $R_{IR} = 68 \Omega$ ,  $V_{CC} = 5 V$  et  $V_L = 0, 2 V$ .

#### Sensibilité en émission et flux énergétiques émis par les LED R et IR

Le flux  $F_{IN}$  injecté dans la fibre est la « grandeur physique de sortie » de la LED.  $I_F$  en est la « grandeur physique d'entrée ».

Attention au paradoxe apparent des noms (IN « en entrée » pour la fibre mais « en sortie » pour la LED...)

La sensibilité en émission de la LED est (cf. module Capteurs du S1) :  $S_{LED} = \frac{\Delta G_{SORTIE}}{\Delta G_{ENTREE}}$ 

 $S_{LED} = \frac{\Delta F}{\Delta I} \approx \frac{F_{IN} - 0}{I_F - 0} = \frac{F_{IN}}{I_F}$  car on regarde les variations des grandeurs par rapport à la situation

I = 0 où il n'y a pas de lumière émise. Donc on calcule ici S

$$S_{LED} = \frac{F_{IN}}{I_F}$$
 en W.A<sup>-1</sup>

#### Cas de la LED Rouge

Q5.3d- Calculer  $S_{LED R}$  à partir de valeurs  $F_R = 200 \ \mu W$ pour  $I_{FR} = 10 \ mA$ , indiquées dans les feuilles de données de SFH756V. Output Power Coupled Into Plastic Fiber  $\Phi_{IN}$  200  $\mu W$ ( $I_F = 10 \ mA$ )

Q5.3e- En déduire le flux  $F_{INR}$  injecté dans la fibre optique par la LED Rouge lors de cette expérience.

#### Cas de la LED IR

Q5.3f- Calculer  $S_{LED IR}$  à partir de valeurs  $F_{IR} = 90 \ \mu W$ pour  $I_{F IR} = 10 \ mA$ , indiquées dans les feuilles de données de SFH450V. Output Power Coupled into Plastic Fiber  $\Phi_{IN}$  90  $\mu W$  $(I_F = 10 \ mA)$ 

Q5.3g- En déduire le flux  $F_{INIR}$  injecté dans la fibre optique par la LED IR lors de cette expérience.

### 5.4- Calcul des flux énergétiques reçus par la photodiode R et IR

#### Sensibilité de la photodiode en réception

le flux énergétique  $F_{OUT}$  sortant de la fibre optique est la « grandeur physique d'entrée » de la photodiode alors que le photocourant  $I_{PD}$  généré par la photodiode en est la « grandeur physique de sortie ».

Attention au paradoxe apparent des noms (OUT « en sortie » pour la fibre mais « en entrée » pour PD...)

 $V_{alim} = +5V = V_{CC}$  ?  $V_{L}$  R  $I_{F}$   $V_{F}$ 

La sensibilité en réception de la photodiode est selon sa définition :

$$S_{PD} = \frac{\Delta I}{\Delta F} \approx \frac{I_{PD} - I_{Dark}}{F - 0} \approx \frac{I_{PD}}{F} \quad \text{lorsqu'il n'y a pas de lumière reçue, le photocourant « de noir » est$$

négligeable (I<sub>Dark</sub> = 1 nA << 3 ou 4  $\mu$ A). On calcule donc ici  $S_{PD} = \frac{I_{PD}}{F_{OUT}}$  en A.W<sup>-1</sup>

#### Cas de la PD dans le Rouge

Q5.4a- Calculer  $S_{PDR}$  à partir des valeurs  $I_{PDR} = 3 \ \mu A$  pour  $F_{OUTR} = 10 \ \mu W$  reçu (à 650 nm).

#### Cas de la PD dans l'IR

Q5.4b- Calculer  $S_{PD IR}$  à partir des valeurs  $I_{PD IR} = 4 \ \mu A$  pour  $F_{OUT R} = 10 \ \mu W$  reçu (à 950 nm).

#### Calcul des flux énergétiques reçus

- La photodiode est polarisée en inverse et génère donc un photocourant  $I_{PD}$  proportionnel au flux énergétique reçu  $F_{OUT}$ .

En fonctionnement idéal, le montage produit une tension de sortie  $U_S = -R \times I_{PD}$  (cf. Cours EON S2)

 $\rightarrow$  On mesure alors : U<sub>s PD</sub> = - R × S<sub>PD</sub> F<sub>OUT</sub>

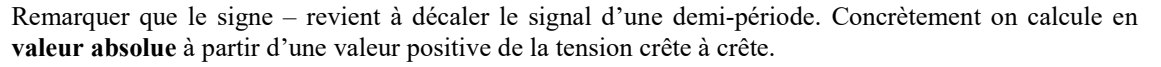

#### Cas de la PD dans le Rouge

Q5.4c- Calculer le flux reçu lors de l'expérience  $F_{OUTR}$  calculé à partir de votre mesure de tension crête à crête de  $U_S$  réalisée pour Q5.2b (en rouge).

#### Cas de la PD dans l'IR

Q5.4d- Calculer le flux reçu lors de l'expérience  $F_{OUT IR}$  calculé à partir de votre mesure de tension crête à crête de  $U_S$  réalisée pour Q5.2a (en IR).

### 5.5- Calculs des atténuations R et IR

#### Calcul de l'atténuation A

Notion étudiée dans le Ch1 §1 du Cours. Le flux diminue lorsque la lumière traverse le matériau F↓

Atténuation 
$$0 < A = \frac{F_{OUT}}{F_{IN}} < 1$$
 ex : si A = 0,1 seul 10% du flux ressort.

Q5.5a- A partir de vos résultats précédents pour  $F_{IN}$  et  $F_{OUT}$ , calculer l'atténuation  $A_R$  de cette fibre de 6 m de long dans le rouge. De la même façon, calculer  $A_{IR}$  pour l'IR

Q5.5b- De combien de fois la fibre atténue-t-elle plus dans l'IR que dans le rouge ?

#### Calcul de l'atténuation linéique AdB/m

On a  $A_{dB.m^{-1}} = -\frac{10}{L} \log_{10}(A)$  en dB.m<sup>-1</sup>

*Q5.5c-* Calculer pour cette fibre de 6 m l'atténuation linéique constatée dans le rouge. Commenter. *Quelle autre cause d'atténuation peut-on envisager pour cette fibre ?* 

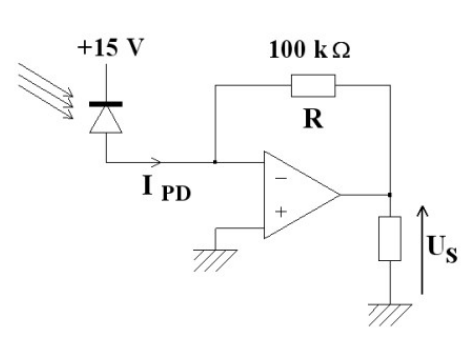

Photo Current (  $\Phi = 10 \,\mu W$ 

fiber,  $V_{\rm R}$  = 5 V)  $\lambda$  = 660 nm  $I_{\rm P}$ 

 $\lambda = 950 \text{ nm}$   $I_{\rm P}$ 

coupled from the end of a plastic

Cf. feuilles de données de SFH250V

3

μA

# 5.6- Optimisation du couplage composant / fibre optique

Q5.6a- Quelle est l'ouverture numérique de ce type de fibre PMMA et son angle d'acceptance  $\theta_{\max}$ ? Que représentent concrètement ces nombres? Esquisser une figure représentant la fibre et cet angle.

<u>Remarque</u>: on montrera en TD que  $ON = \sin\theta_{\max} = \frac{\sqrt{n_1^2 - n_2^2}}{n_0}$  où n<sub>1</sub> est l'indice du cœur, n<sub>2</sub> l'indice

de la gaine optique et  $n_0$  l'indice de l'air extérieur. En général, les indices ne sont pas détaillés dans la documentation et seule l'ON est spécifiée pour la fibre (cf. §1.3 au début du TP).

Q5.6b- Quelle amélioration technique concernant le flux de lumière entrant dans la fibre est apportée par la lentille « boule » au niveau de ce composant ?

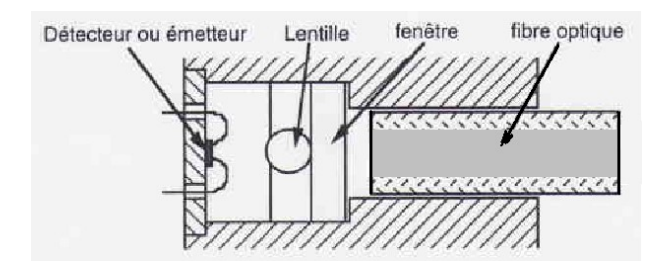

Esquisser une figure représentant le faisceau capté par la lentille et entrant dans la fibre optique.

# ANNEXES

# Annexe A1- Liste du matériel utilisé

# Matériel utilisé

- Cartes électroniques dédiées regroupant deux LEDS rouge et infrarouge, une photodiode PIN, un phototransistor et les circuits annexes décrits dans le texte.
- Jeu de fibres optiques plastiques PMMA diamètre 2.2mm de différentes longueurs.
- Alimentations +5V / 0V et +15V / 0V / -15V pour les cartes.
- 7 fils bananes
- Multimètre (mA).
- Générateur BF (Française d'Instrumentation).
- Oscilloscope numérique à sortie USB, type Tektronix série 2000.
- 3 câbles coaxiaux
- Radiomètre DeltaOhm DO9021 et sa sonde LP741 RAD + protection de sonde percée
- Spectromètre Edmund BRC112E et sa fibre optique de liaison.
- Support de fibre, pied « demi-lune », support « Boy »
- Deux textes de TP avec Annexes et fiches techniques des divers composants (disponibles sur : <u>http://www.infineon.com/products/fiber/index\_plastic.htm</u> )

# Matériel informatique et logiciels utilisés

- Un ordinateur PC « Optique 8 » 32 bits sous Win 10 avec logiciel BWSpec 4.10
- Suite « Libre Office » et une version d'Excel
- Navigateur avec plugin java à jour.
- Un accès à l'imprimante réseau

#### Applets de simulation :

Fibre optique à saut d'indice http://subaru.univ-lemans.fr/AccesLibre/UM/Pedago/physique/02/optigeo/fibresaut.html

Coupleur LED / Fibre optique

http://subaru.univ-lemans.fr/AccesLibre/UM/Pedago/physique/02/optigeo/coupleur.html

# Annexe A2- Oscilloscope Tektronix TDS : mise en mémoire, capture d'écran sur clé USB

Les oscilloscopes des séries 1000 et 2000 utilisent les mêmes menus pour ce qui est de la mise en mémoire et de la capture d'écran.

Série 1000 : monochrome Série 2000 : écran et boutons « couleurs »

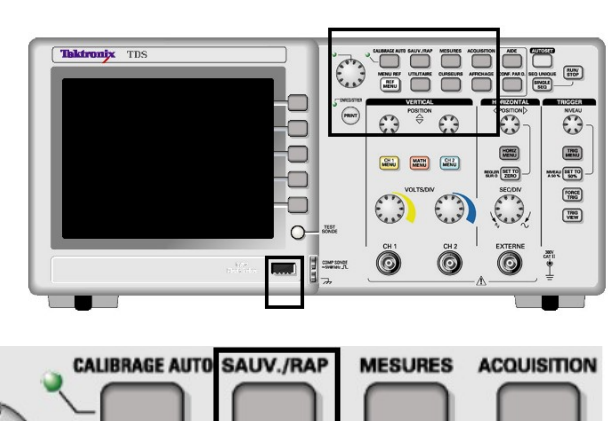

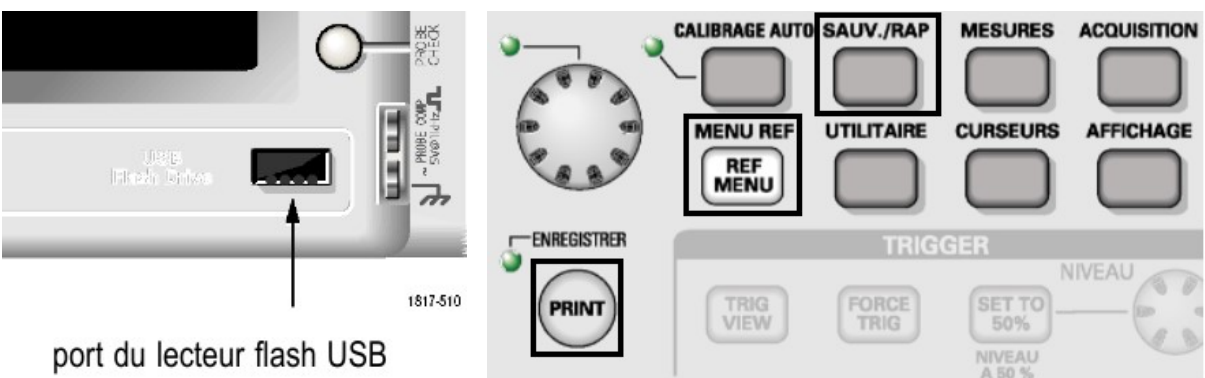

# A2.1- Mise en mémoire d'un signal acquis

SAUV./RA

# Pour mémoriser CH1 vers Réf A

- Régler l'oscilloscope sur le signal à mémoriser, ici un triangle

- Appuyer sur le bouton
- « Sauvegarde / Rappel ».

- Régler le menu « Action » par le bouton voisin sur « Mise en mémoire ».

- Régler le menu « Sauver vers » sur « Réf ».

- Régler la « source » du signal à mémoriser CH1, CH2 ou Math.

- Régler la mémoire de destination Réf A ou Réf B.

- Cliquer sur « Mise en mémoire ». Le message de confirmation est affiché très vite.

### Manuel Oscilloscope p. 119 et 124.

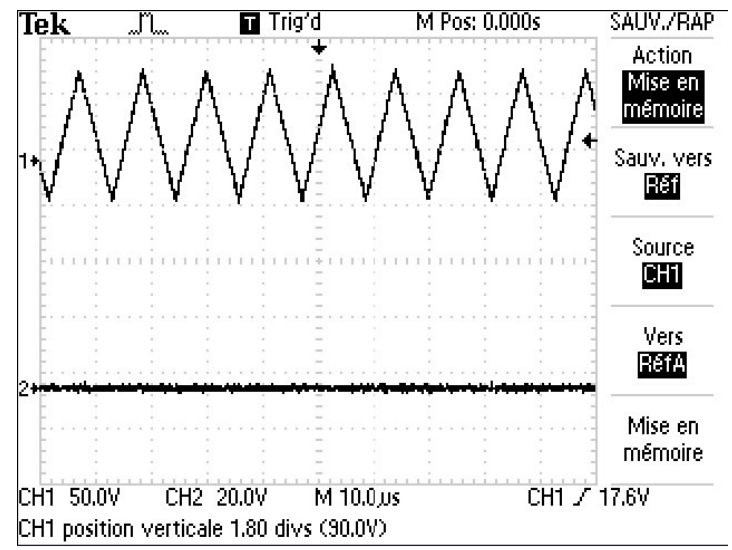

# Pour afficher le signal Réf A

- Déplacer le signal initial CH1 vers le Tek bas de l'écran.

- Appuyer sur le bouton « Réf Menu ».

- Activer la voie Réf A :

la voie est alors affichée sur l'écran.

- Faire varier la source du signal sur CH1.

Constater que Réf A est mémorisée.

- Les réglages d'amplitude et de base de temps de Réf A restent inchangés.

- Les « Mesures Auto » ne fonctionnent pas en général sur Réf A

On peut donc afficher jusqu'à 4 signaux sur l'écran (dont 2 mémorisés)

# Pour enlever ou modifier le signal Réf A

- Désactiver la voie Réf A pour qu'elle ne soit plus affichée.

- Refaire le processus de mémorisation pour modifier le contenu de Réf A en l'écrasant

# A2.2- Pour exporter une capture d'écran sur clé USB

REF

### Mise de la clé sur le port USB

L'oscilloscope examine la partition (environ 30s pour la clé du laboratoire de faible taille). L'appareil accepte des clés jusqu'à 1 Go typ. Mais cela peut augmenter considérablement la phase préliminaire d'examen.

M Pos: 0.000s SAUV./RAP Tek 🖬 Trigʻdi Manuel Oscilloscope p. 79. Action auvegard image Préréglage du format d'image Format de fichier - Appuyer sur le bouton « Sauvegarde / JPEG Rappel ». À propos de - Régler le menu « Action » sur Sauvegarde « Sauvegarde image » Images - Régler le type de fichier sur « JPEG » Sélection (éventuellement BMP) Dossier Mise en Ne pas aller dans les menus mémoire « Dossiers » etc. TEK0000.JPG CH1 50.0V CH2 20.0V M 10.0,0s CH1 / 17.6V Manuel Oscilloscope p. 87. 8-Jun-12 10:29 88.2033kHz

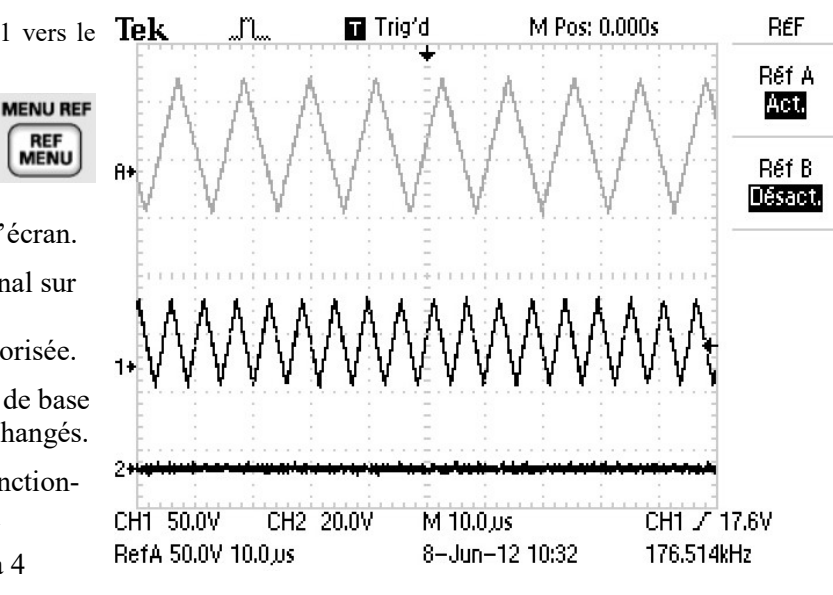

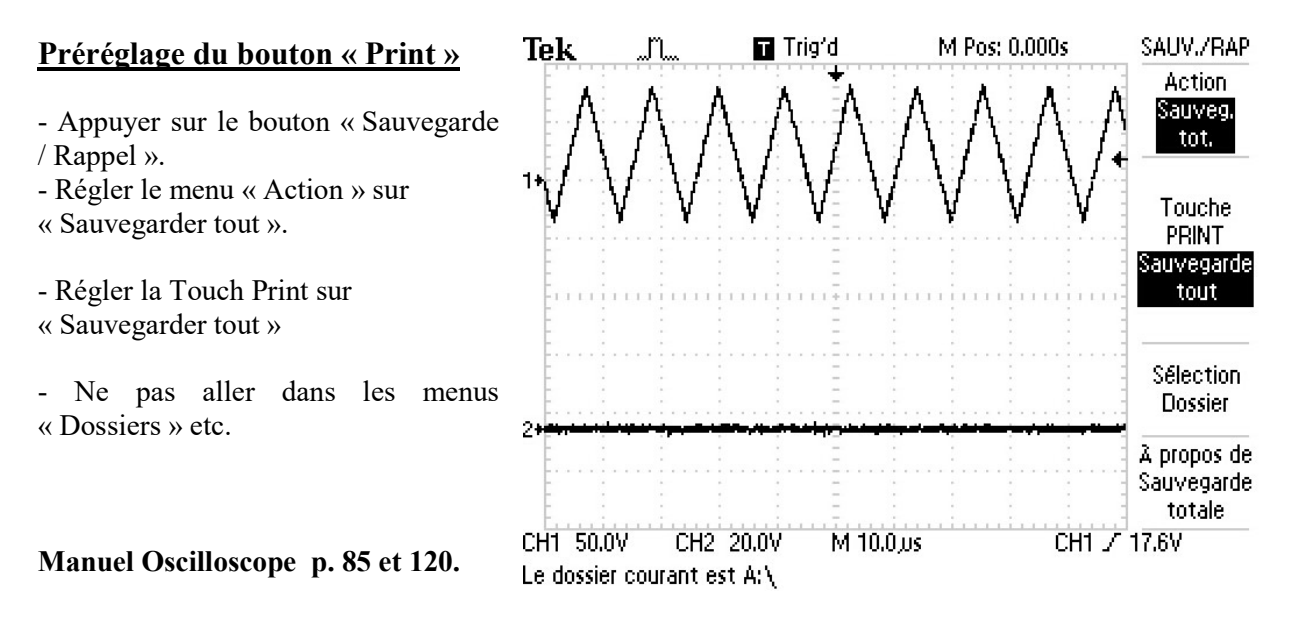

# Export sur clé USB par le bouton « Print »

Indication « SAVE » :

- « Print » pour TDS 1002B
- Motif « Imprimante » pour TDS 2002C

- Un **appuis sur le bouton** « **Print** » exporte l'image sur la clé **en 20 s environ**. Patienter tant que l'horloge est apparente sur l'écran.

- Contenter vous de la numérotation automatique des images

<u>Consignes à respecter :</u>

Merci de ne pas entrer dans les menus de réglages divers ! Le bouton « Utilitaire » est <u>TABOU !</u>

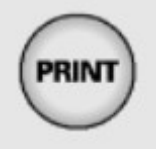

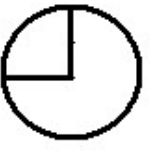

UTILITAIRE

# Annexe A3- Acquérir un spectre avec le logiciel BWSpec

### Acquérir un spectre :

- 1- Parmi les options, choisir l'affichage du spectre en longueur d'onde, soit  $\lambda$  en nm ;
- 2- puis l'affichage du spectre en « Données brutes » ( = « Raw data »).
- 3- Faire une première acquisition du spectre (▶) mal réglée « pour voir » l'allure de votre signal.
- 4- Régler les échelles : en Y, régler a priori la plage sur 0 -70000 ;
   en X, adapter la plage de longueur d'onde à votre signal de mesure (ici le visible pour une LED blanche).
- 5- Adapter la durée d'exposition pour obtenir un signal grand mais non saturé (max entre 50000 et 60000)
- 6- Se faciliter le réglage d'exposition en utilisant le mode « acquisition répétée » pendant que l'on modifie le nombre de ms (►► Démarrer, Arrêter).

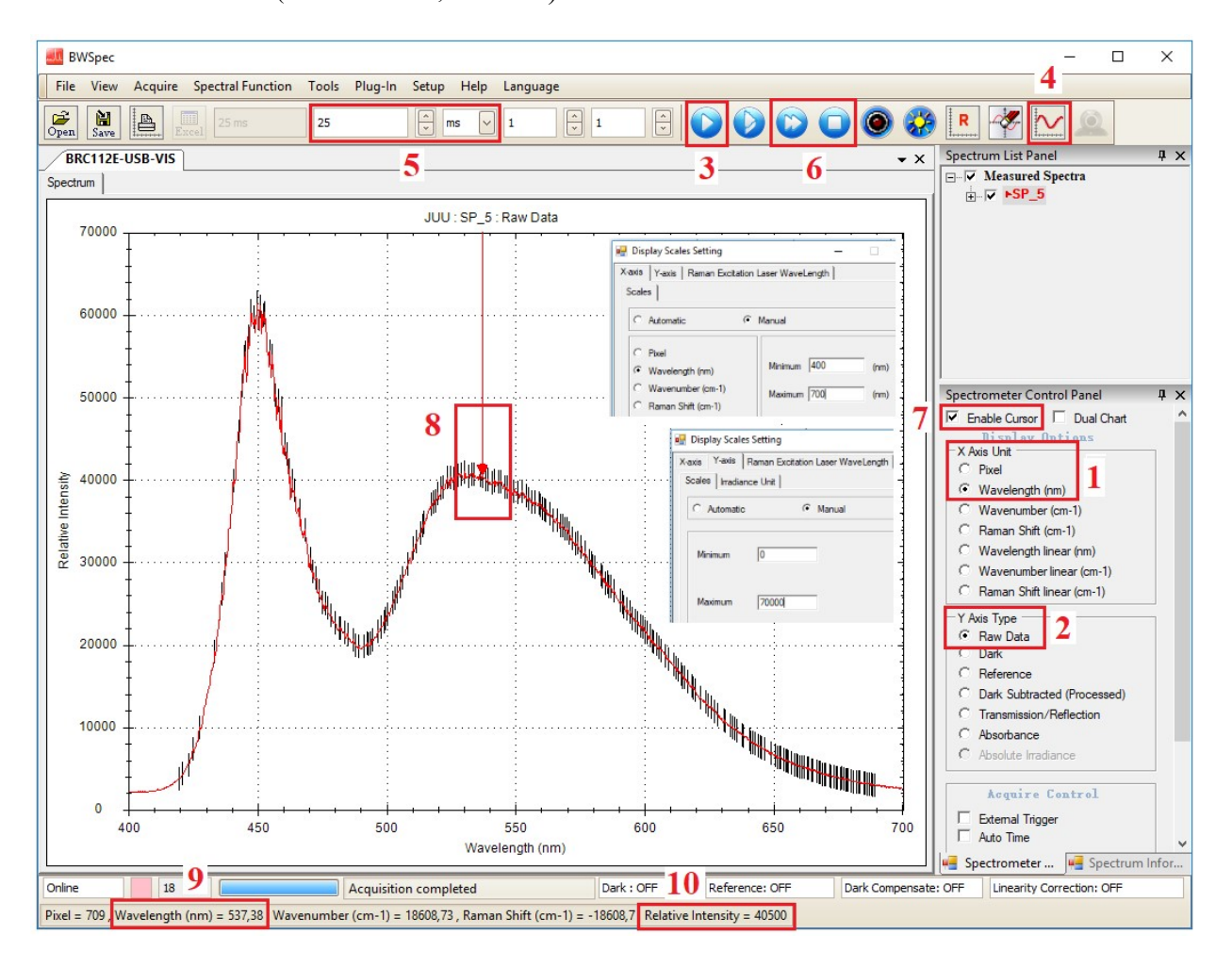

### Mesurer sur le spectre :

- 7- Activer le curseur de mesure.
- 8- Positionner le curseur sur la courbe à votre convenance.
- 9- Lire en bas dans la ligne d'état la longueur d'onde du point courant (son abscisse en nm).
- 10- Pour le même point courant, lire aussi valeur numérisée du signal en ordonnée. Mesuré sur une « échelle de gris », ce nombre est indiqué sans unité ; il correspond en fait tout simplement au nombre produit par le convertisseur analogique numérique 16 bits numérisant le signal optoélectronique produit par le pixel correspondant du détecteur CCD du spectromètre (donc  $0 < Ymax < 65536 = 2^{16}$ ).
- $\underline{Remarque}: \qquad \text{Un point sur la courbe correspond à un pixel du détecteur. L'ensemble des données brutes proviennent de chacun des pixels du CCD. Seules les valeurs de <math>\lambda$  correspondantes sont disponibles. Pour cet instrument, l'écart entre valeurs disponibles (ou « résolution ») est de 1 nm typiquement.

# Annexe A4- Résultat d'étalonnage du spectromètre BRC-112E

Spectre d'émission de la raie de référence rouge à 632.8 nm du laser Hélium-Néon

| BWSpec 3.26_22        |                      |                                                  |                                                 |                                    |                  |                |          |              |                                                               |
|-----------------------|----------------------|--------------------------------------------------|-------------------------------------------------|------------------------------------|------------------|----------------|----------|--------------|---------------------------------------------------------------|
| File Acquire View Too | ls Option Setup Help |                                                  | y 🛒 🖋 🖭 Pa                                      | <b>11</b>                          | Enable Cursor    | 101 <b>•</b>   |          |              |                                                               |
| Main Chart Color      |                      |                                                  |                                                 |                                    | I DualChart 1 5a | /50            |          | Gra          | ph   Smoothing   De 💶 🕨                                       |
| 70 000                |                      |                                                  |                                                 | JUU, Raw Data                      |                  |                |          |              | Display Options                                               |
| 65 000                |                      |                                                  |                                                 |                                    |                  |                |          |              | Haw Data<br>Dark<br>Reference<br>Dark Subtracted<br>% T / R   |
| 60 000                |                      |                                                  |                                                 |                                    |                  |                |          |              | Absorbance                                                    |
| 55 000                |                      |                                                  |                                                 |                                    |                  |                |          |              | Acquire control                                               |
| 50 000                |                      |                                                  |                                                 |                                    |                  |                |          |              | External Trigger<br>Dark Compensate                           |
| 45 000                |                      |                                                  |                                                 |                                    |                  |                |          |              |                                                               |
| 40 000                |                      |                                                  |                                                 |                                    |                  |                |          |              | Auto Int Time Options ad Save Data Excel f Scales IntTime AVG |
| Relativ               |                      |                                                  |                                                 |                                    |                  |                |          |              |                                                               |
| 30 000                |                      |                                                  |                                                 |                                    |                  |                |          |              |                                                               |
| 25 000                |                      |                                                  |                                                 |                                    |                  |                |          |              |                                                               |
| 20 000                |                      |                                                  |                                                 |                                    |                  |                |          |              |                                                               |
|                       |                      |                                                  |                                                 |                                    |                  |                |          |              |                                                               |
| 15 000                |                      |                                                  |                                                 |                                    |                  |                |          |              |                                                               |
| 10 000                |                      |                                                  |                                                 |                                    |                  |                |          |              |                                                               |
|                       |                      |                                                  |                                                 |                                    |                  |                |          |              |                                                               |
| 5 000                 |                      |                                                  |                                                 |                                    |                  |                |          |              |                                                               |
| 0 4                   | 605                  | 610 61                                           | 5 620                                           | 625<br>Wavelength (nm)             | 630              | 635 640        | 645      | 5 650        |                                                               |
| Ch 0 BRC112E-US       | B-VIS                | near Response Correction:<br>Pixel=1148 WI =6328 | OFF Center Wavelength=<br>30(nm) VN=15803(cm-1) | 633,60 (nm)<br>ntensitu=57419 0000 | (ms) 8           | <b>▲</b> 1 1   |          | 1            |                                                               |
| démarrer              | BRC112E-UV.pdf       | - Fo Dour les TF                                 | Optique 53                                      | spec                               | (((1))           | <b>*</b>  '  ' |          |              | FR 🔍 🥵 😵 18:22                                                |
| BWSpac                | 2 2 6 2 2            |                                                  |                                                 |                                    |                  |                |          |              |                                                               |
| File Acquire          | View Tools           | Option Setur                                     | Help                                            |                                    |                  |                |          |              |                                                               |
|                       |                      | option octu                                      |                                                 |                                    |                  |                |          | cales 1 🗹    | Enable Cursor                                                 |
|                       | 372  0               |                                                  |                                                 |                                    | ●  米  悪  <       |                |          |              | Dual Chart                                                    |
| Main Chart C          | Color                |                                                  |                                                 |                                    |                  |                |          |              |                                                               |
| Pixel Format          | Wavelength F         | ormat                                            |                                                 |                                    |                  |                |          |              |                                                               |
| Wavelength            | Wavenumber           | Raman Shift                                      | Dark Data                                       | Ref Data                           | Raw Data_1       | DarkSub_1      | % T/R_1  | Absorbance_1 | Compensate_1                                                  |
| 630,00                | 15873                | -2540                                            | 1017,70                                         | 23532,28                           | 968,3053         | -49,3994       | 0,0000   | 6,8165E+00   | -25,0000                                                      |
| 631,00                | 15848                | -2515                                            | 1080,40                                         | 22667,96                           | 1104,3148        | 23,9178        | 6,9252   | 1,1598E+00   | -25,0000                                                      |
| 632,00                | 15823                | -2490                                            | 1059,93                                         | 22267,02                           | 1602,0479        | 542,1134       | 159,2793 | -2,0199E-01  | -25,0000                                                      |
| 633,00                | 15798                | -2465                                            | 1010,15                                         | 21452,98                           | 48393,1021       | 47382,9568     | 500,0000 | -6,9897E-01  | -25,0000                                                      |
| 634,00                | 15773                | -2440                                            | 1058,96                                         | 21206,09                           | 3504,8840        | 2445,9255      | 486,8701 | -6,8397E-01  | -25,0000                                                      |
| 635,00                | 15748                | -2415                                            | 1000,07                                         | 20537,11                           | 1050,4795        | 50,4069        | 16,1175  | 8,0817E-01   | -25,0000                                                      |
| 636,00                | 15723                | -2390                                            | 1055,32                                         | 19998,94                           | 900,9049         | -154,4187      | 0,0000   | 6,8165E+00   | -25,0000                                                      |

# <u>Conclusion</u> : écart de justesse inférieur à 1 nm pour une résolution spécifiée de 1 nm $\rightarrow$ l'étalonnage du spectromètre dans le rouge est optimal

Remarque : l'étalonnage a été réalisé avec le même spectromètre mais sous la version précédente du logiciel

# Annexe A5- Radiomètre Delta-Ohm DO9721

# Sonde radiométrique LP 9021 rad

### Extrait du Manuel p112

Working temperature : Working relative humidity : Basic precision (instrument alone) : -5...+50°C 0...90% R.H. (no condensation) 0.2% + 1 digit on the measuring range

### Extrait du Manuel p115

IRRADIANCE probe LP 9021RADRange :Spectral response :Operating temperature range :Calibration incertitude (f1) :Mean cosine error (f2) :Non-linearity (f3) :Error by display unit (f4) :Fatigue (f5) :α (temperature coefficient) (f6) :

### Mesure d'éclairement

10 mW/m2÷2,000 W/m2 450÷950 nm 0÷50°C <5% <6% <1% ±1 digit <0.1% <0.05%/K

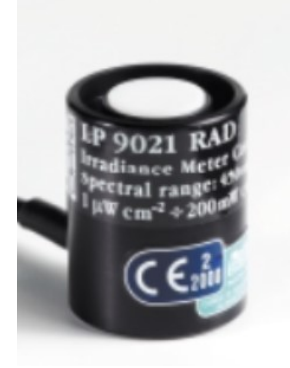

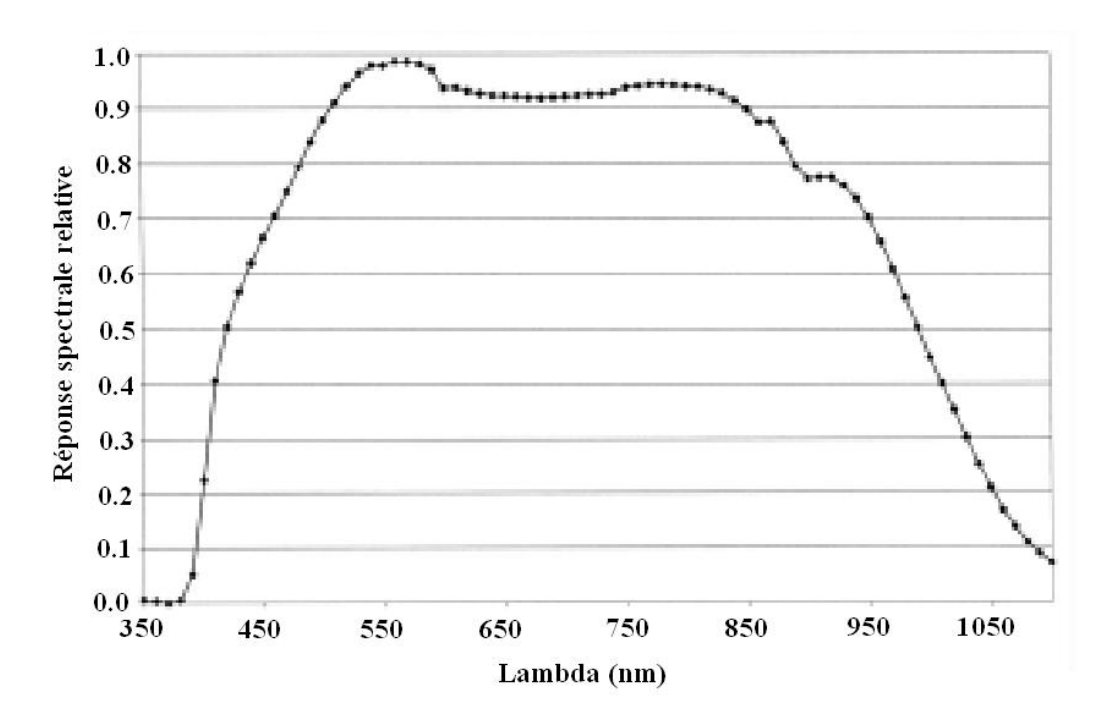

Extrait du Manuel d'instruction Delta-Ohm DO9721 (disponible sur le site Internet Delta-Ohm)

# Sonde radiométrique LP 9021 PHOT

#### Extrait du Manuel p112

Working temperature : Working relative humidity : Basic precision (instrument alone) : -5...+50°C 0...90% R.H. (no condensation) 0.2% + 1 digit on the measuring range

### Extrait du Manuel p113

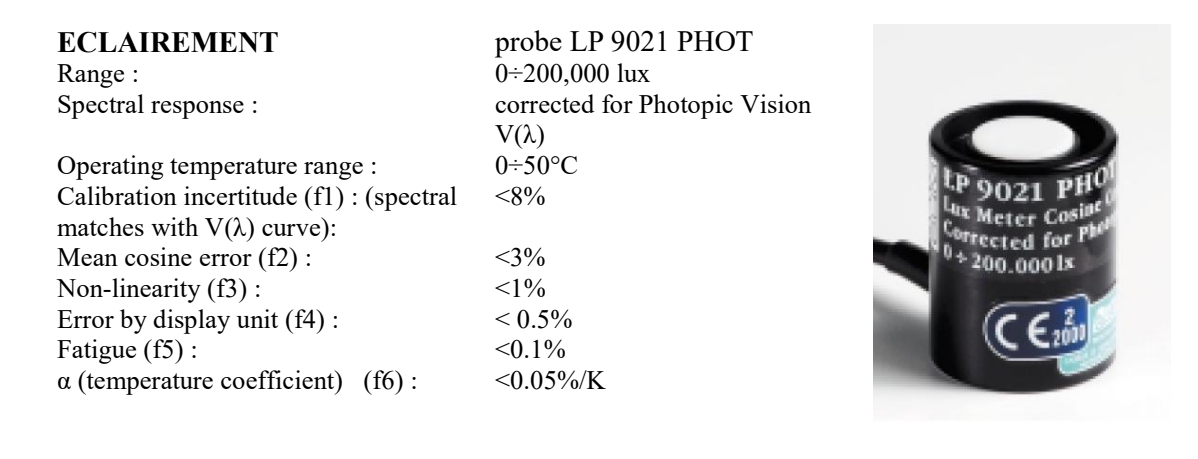

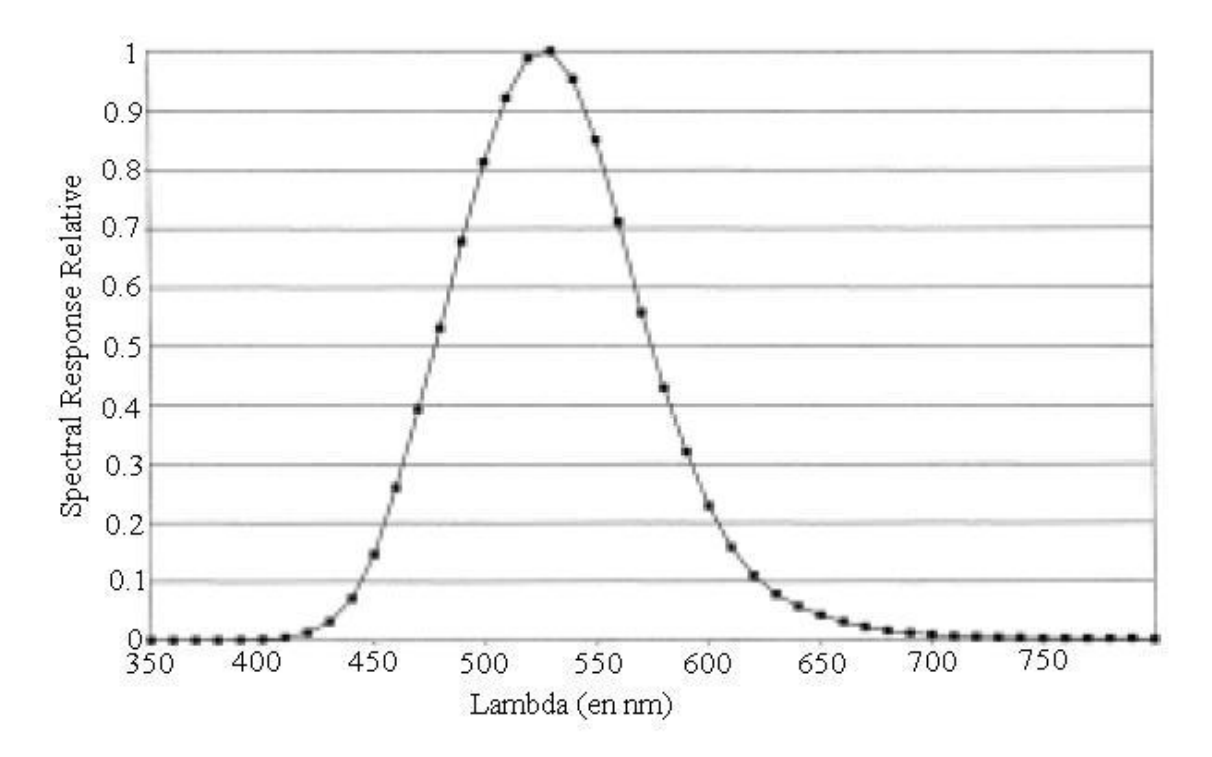

Extrait du Manuel d'instruction Delta-Ohm DO9721 (disponible sur le site Internet Delta-Ohm)

# Annexe A6- Photos

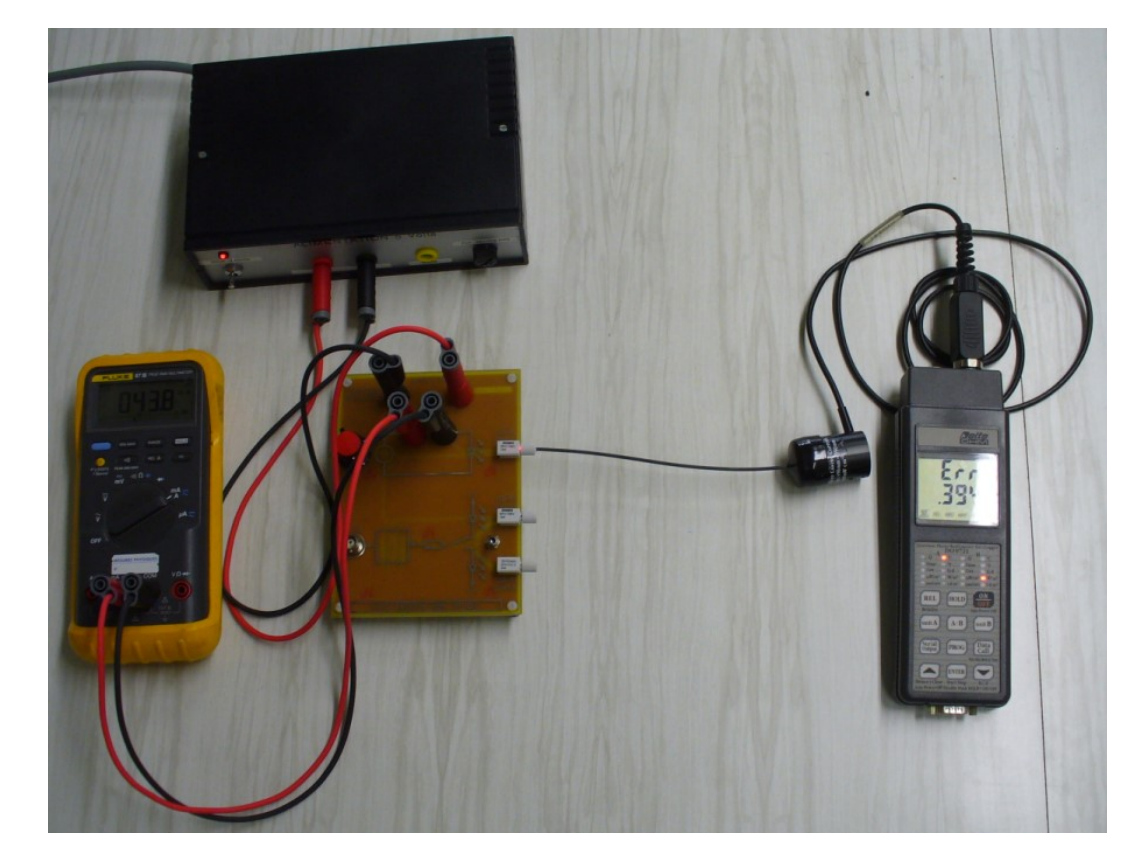

# 2.1- Etude de la linéarité d'une LED en émission p4

4.2- Acquisition du spectre d'émission de la led rouge SFH756V

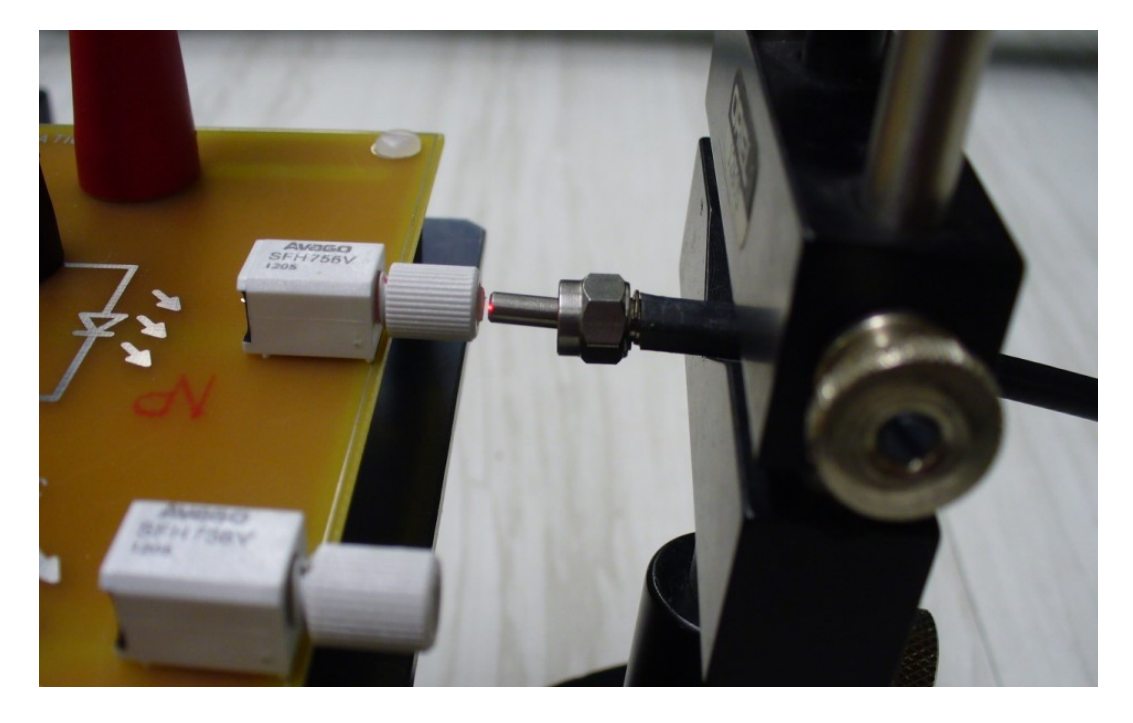